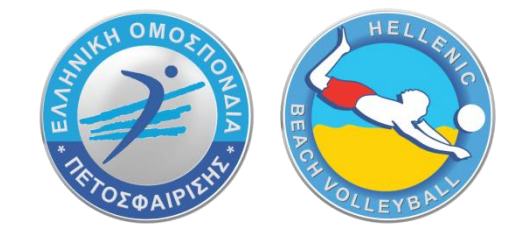

# ΟΔΗΓΙΕΣ ΕΓΓΡΑΦΗΣ ΣΤΟ ΜΗΤΡΩΟ BEACH VOLLEYBALL

Μάιος 2022

## ΓΙΑ ΕΓΓΡΑΦΗ/ΑΝΑΝΕΩΣΗ ΣΤΟ ΜΗΤΡΩΟ BEACH VOLLEY

 Προκειμένου ένας αθλητής να συμμετέχει σε επίσημη διοργάνωση θα πρέπει να έχει προηγηθεί η εγγραφή/ανανέωσή του στο μητρώο (η εγγραφή γίνεται μόνον ηλεκτρονικά με καταβολή €5 ετησίως).

2. Η κάρτα υγείας είναι πλέον ατομικό έγγραφο που θα πρέπει να έχει μαζί του ο αθλητής και να βρίσκεται σε ισχύ για όλη την διάρκεια της διοργάνωσης στην οποία συμμετέχουν. Είναι πλέον απαραίτητο στοιχείο για συμμετοχή σε διοργάνωση και όχι για την εγγραφή στο Μητρώο Beach Volley.

3. Η δήλωση συγκατάθεσης αθλητή για τα προσωπικά δεδομένα είναι προϋπόθεση για την ολοκλήρωση της εγγραφής (την πρώτη φορά που εγγράφεται) και θα την βρείτε στην ιστοσελίδα της ΕΟΠΕ αλλά και μέσα στην πλατφόρμα εγγραφής στο Μητρώο Beach Volley.

4. Τα στοιχεία που συμπληρώνονται στο μητρώο πρέπει να είναι επικαιροποιημένα πάντα ακριβή καθώς ενδέχεται να γίνει έλεγχος ταυτοποίησης για την συμμετοχή σε διοργάνωση.

5. Η εγγραφή στο μητρώο Beach Volley έχει υποχρεωτικό πεδίο και την αναγραφή Σωματείου (που να ανήκει στην δύναμη της ΕΟΠΕ), και ειδικά για συμμετοχή σε τελικές φάσεις και κατοχύρωση προνομίων που παρέχει η νομοθεσία, θα πρέπει και οι δύο αθλητές της ομάδος να ανήκουν σε Σωματεία με Ειδική Αθλητική Αναγνώριση.

\*Μόλις ολοκληρωθεί η διαδικασία εγγραφής/ανανέωσης θα λάβετε ένα απαντητικό e-mail ότι η αίτησή σας είναι σε εκκρεμότητα, έως ότου επικαιροποιηθούν όλα τα παραπάνω βήματα. **Αυτό** όμως δεν αποτρέπει την δήλωσή σας στην εκάστοτε διοργάνωση.

Εάν ένας αθλητής είναι ήδη εγγεγραμμένος στο μητρώο beach volley της ΕΟΠΕ θα πρέπει, αφού συνδεθεί στο λογαριασμό του, να επιλέξει σε ποιο μητρώο θα εγγραφεί (Πανελλήνιο Πρωτάθλημα Beach Volleyball, Πανελλήνιο Πρωτάθλημα Snow Volleyball ή Elite Series) ακολουθώντας τα <u>βήματα 8 έως 12.</u>

Π.χ. για εγγραφή στο Πανελλήνιο Πρωτάθλημα Beach Volleyball:

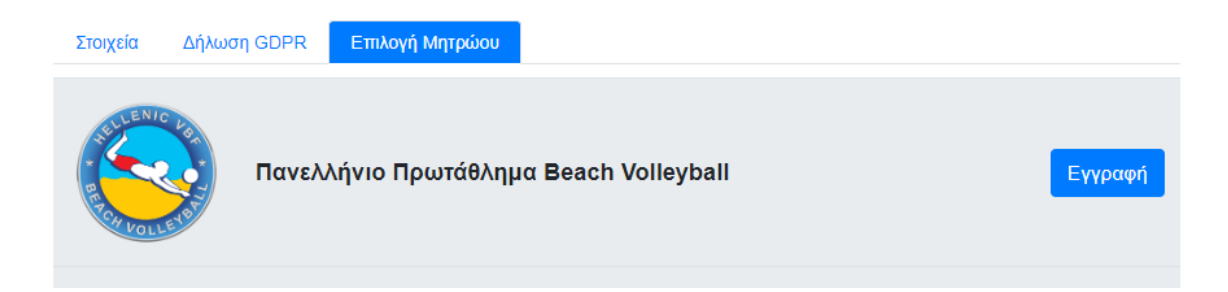

## <u>Για δημιουργία νέας εγγραφής,</u> θα πρέπει να ακολουθήσετε τα παρακάτω βήματα:

**1.** Πλοηγηθείτε στον ιστότοπο της ΕΟΠΕ, <u>http://www.volleyball.gr/</u>, και αναζητήστε στο κάτω μέρος της σελίδας τον σύνδεσμο για το μητρώο

| WH OMOS      | Ελληνική                                                                                                    | Σύνδεσ    | μοι                           | Εγγρ | αφές - Αιτήσεις               |  |
|--------------|----------------------------------------------------------------------------------------------------|-----------|-------------------------------|------|-------------------------------|--|
|              | Ομοσπονδία<br>Πετοσφαίρισης                                                                                   | HA<br>E.C | εκτρονικές Υπηρεσίες<br>ጋ.ΠΕ. | ٢    | Μητρώο Beach & Snow<br>Volley |  |
| ΠΙΟΣΦΑΙΡΙΣΗΣ | Διεύθυνση: ΟΑΚΑ, Ανοικτό Κολυμβητήριο, Σπύρου Λούη, 151 23 Αθήνα<br>Τηλ. +30 210 6801950 Τηλ. +30 210 6801999 | • •       | okies                         |      |                               |  |
|              | E-mail επικοινωνίας: hellas@volleyball.gr                                                                     | •         | λιτική Προστασίας             |      |                               |  |
|              |                                                                                                    |           |                               |      |                               |  |

## 2. Στη συνέχεια επιλέξτε να κάνετε εγγραφή

## MHTPΩO BEACH & SNOW VOLLEY

| RELENIC DAT | <b>Σύνδεση</b><br>Παρακαλώ εισάγετε τα στοιχεία σας για να συνδεθείτε.<br>Email          |
|-------------|------------------------------------------------------------------------------------------|
| VOLLEY      | Κωδικός                                                                                  |
|             | Σύνδεση<br>Δεν έχεις λογαριασμός Εγγραφή εδώ.<br>Εχάσατε τον κωδικό όμου Επτημα του εδώ. |

 Συμπληρώστε την φόρμα με email και κωδικό (Ο κωδικός πρέπει να έχει μήκος τουλάχιστον 8 χαρακτήρων και να περιέχει γράμματα (κεφαλαία και μικρά), αριθμούς και ειδικά σύμβολα) και στη συνέχεια επιλέξτε εγγραφή.

| RECT FOLLER | Εγγραφή<br>Παρακαλώ συμπληρώστε την παρακάτω φόρμα για να δημιόυργήσετε λογαριασμό.<br>Email                               |
|-------------|----------------------------------------------------------------------------------------------------|
|             | Κωδικός<br>2<br>Ο κωδικός πρέπει να έχει μήκος τουλάχιστουν 8<br>χαρακτήρων και να περίεχαι γράμματα (κεφαλαία και μικρά), |
| <u> </u>    | αμερυος και είναι σύμρολα.<br>Επιβεβαίωση κωδικού                                                                          |
|             | Εγγραφή Επαναφορά<br>Έχετε ήδη λογαριασμό; Συνδεθείτε εδώ.                                                                 |

4. Στη συνέχεια συμπληρώστε όλα τα στοιχεία σας στην 1<sup>η</sup> καρτέλα. ΠΡΟΣΟΧΗ πρέπει να συμπληρωθούν όλα τα πεδία και να ανεβάσετε φωτογραφία.

| 😵 Μητρώο ΒV 🗙 🚱 Μητρώο ΒV                                                                                        | X   Μ Εισερχόμενα - tsibinos@gmail.co X   +                                                                                                    | ~ -                                      | ð ×            |
|----------------------------------------------------------------------------------------------------|----------------------------------------------------------------------------------------------------|------------------------------------------|----------------|
| ← → C                                                                                                    |                                                                                                    | o• i i i i i i i i i i i i i i i i i i i | 🗯 🎒 E          |
| 🛄 Apps 🧿 Suntech Fortune W 🎯 Μητρώο BV                                                                           |                                                                                                    |                                          | 🗉 Reading list |
| Осоца Епівето           Теколів слёрука:         0501/2022, 22:49           Диннор/Ніт:         0501/2022, 22:49 | Προφίλ<br>Παρακαλώ εισάγετε τα στοιχεία σας.<br>Με (*) ένα το υποχριωτικά πεδία.<br>Στοιχεία Δήλωση GDPR Επιλογή Μητρώου<br>Αριθμός μητρώου<br>52742<br>Όνομα *<br>Ονομα<br>Επιώνυμο * |                                          |                |
| Αποσύνδεση                                                                                                    | Επίθετο                                                                                                    |                                          |                |
| <ul> <li>Ενέργειες</li> <li>Σύνθεση στις 05/01/2022, 22:49</li> </ul>                                            | Φωτογραφία *<br>Chaose File No file chosen<br>Υποσπιριζόμενα αρχεία μα, μεσ, ρεg. Το μέγεθος δεν πρέπει να ξεπερνάει τα 2mb.                                                           |                                          |                |
|                                                                                                    | Email                                                                                                    |                                          | -              |
| P         Type here to search                                                                                    | 🐂 💿 🗵 🚾 O 💿                                                                                                    | へ (10) ENG 05                            | /01/2022       |

5. Στη συνέχεια πατάτε ενημέρωση

| ΙD (Ταυτότητα, Διαβατήριο κτλ) *                                                                                          |  |  |  |  |
|----------------------------------------------------------------------------------------------------|--|--|--|--|
| Ημερομηνία γέννησης *                                                                                                    |  |  |  |  |
| HH/MM/EEEE                                                                                                    |  |  |  |  |
| Τηλέφωνο *                                                                                                    |  |  |  |  |
| 9999999999                                                                                                    |  |  |  |  |
| Συμφωνώ να δοθούν τα προσωπικά μου στοιχεία σε χορηγούς της ΕΟΠΕ για να με ενημερώνουν για διάφορες προωθη<br>ενέργειες.  |  |  |  |  |
| Συμφωνώ να δοθούν τα προσωπικά μου στοιχεία σε χορηγούς της ΕΟΠΕ για να με ενημερώνουν για διάφορες προωθητ<br>ενέργειες. |  |  |  |  |

6. Εφόσον έχουν συμπληρωθεί όλα τα πεδία θα μεταφερθείτε στην καρτέλα για τα προσωπικά δεδομένα

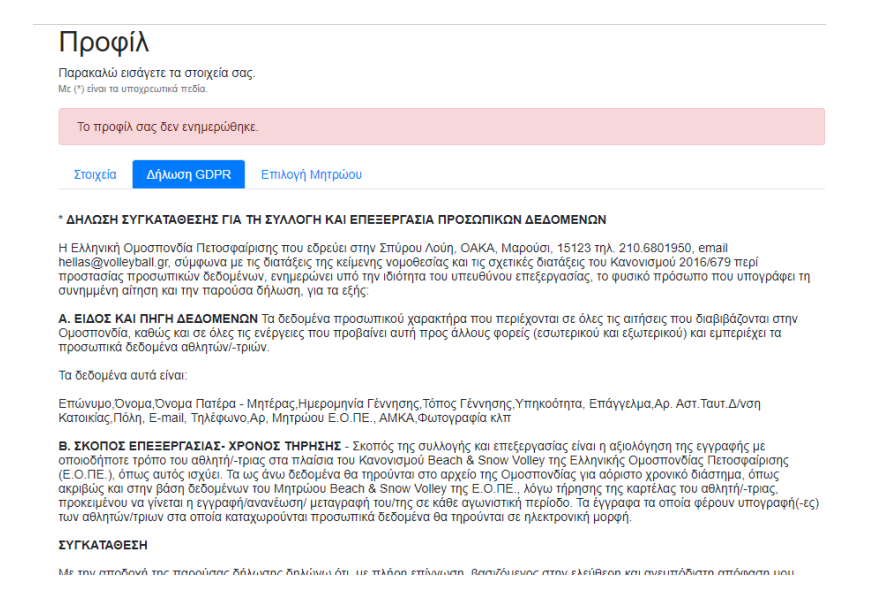

 Ενημερώνετε την καρτέλα για τα προσωπικά δεδομένα, όπου για ενήλικες αρκεί να επιλέξετε αποδοχή και στη συνέχεια ενημέρωση

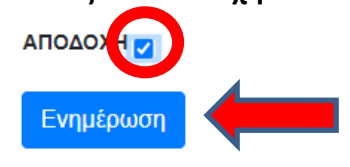

Για τους ανήλικους θα πρέπει να συναινέσουν και οι δύο γονείς βάζοντας τα στοιχεία τους

#### ΣΥΓΚΑΤΑΘΕΣΗ

| Με την αποδοχή της παρούσας δήλωσης, οι ασκούντες την γονική μέρ | οιμνα του αθλητή Α)                      | του                     |
|------------------------------------------------------------------|------------------------------------------|-------------------------|
| με ΑΔΤ                                                           | και η Β)                                 | тои                     |
| με ΑΔΤ                                                           | δηλώνουμε ότι, με πλήρη επίγνωση, βα     | σιζόμενοι στην ελεύθερη |
| και ανευπόδιστη απόφαση μας, συμφωνούμε, συναινούμε και παρέχο   | υμε τη οητή συγκατάθεσή μας στην Ελληνικ | ή Ομοσπονδία            |

### Και αποδοχή και ενημέρωση

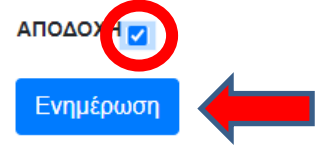

Αν όλα έχουν γίνει σωστά θα εμφανιστεί το μήνυμα

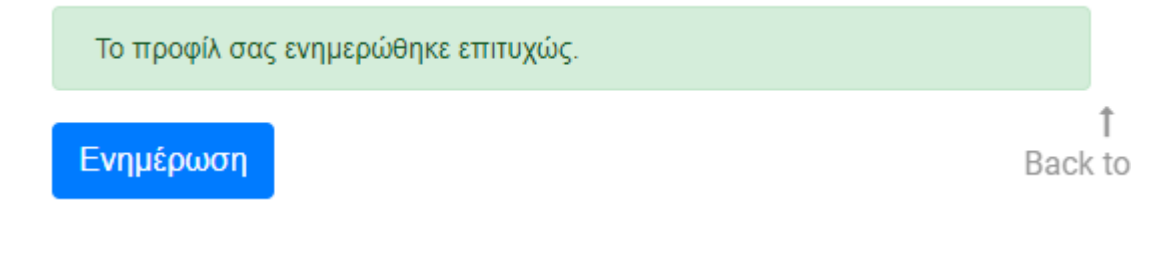

και θα σας έρθει ένα αυτοματοποιημένο μήνυμα στο email που έχετε δηλώσει με θέμα "Εγγραφή στις υπηρεσίες του Beach Volley" όπως στην εικόνα που ακολουθεί:

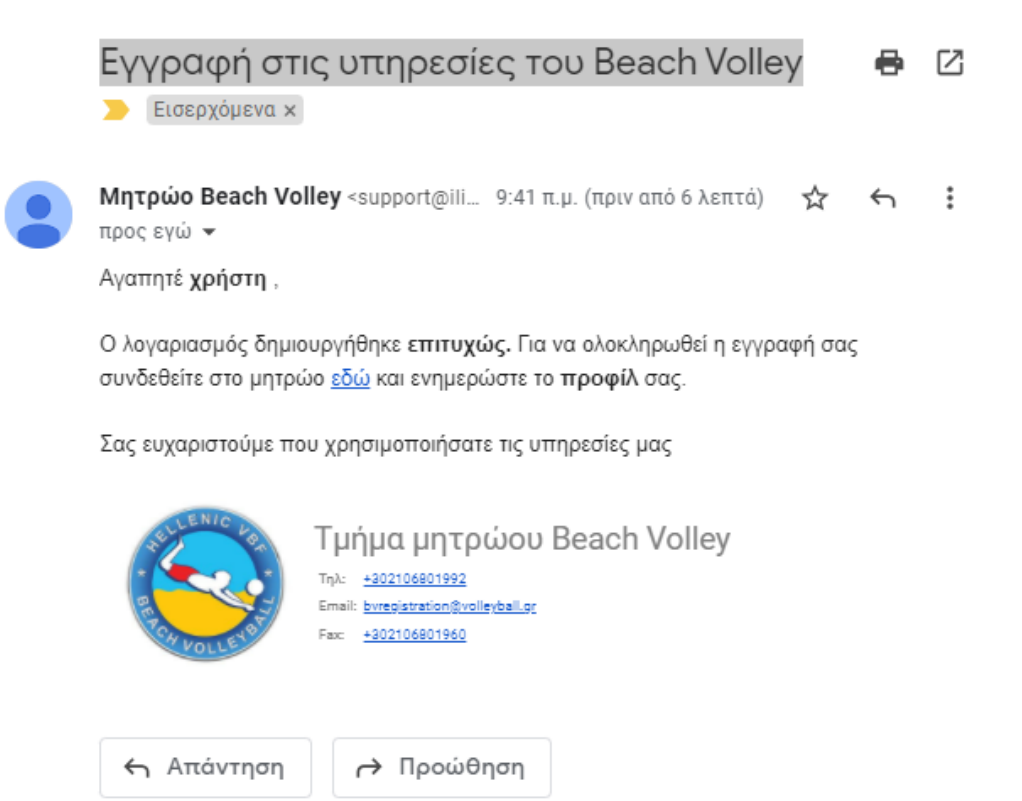

8. Τέλος για να ολοκληρωθεί η εγγραφή σας στο Πανελλήνιο Πρωτάθλημα Beach Volleyball πρέπει να μεταβείτε στην καρτέλα Επιλογή Μητρώου

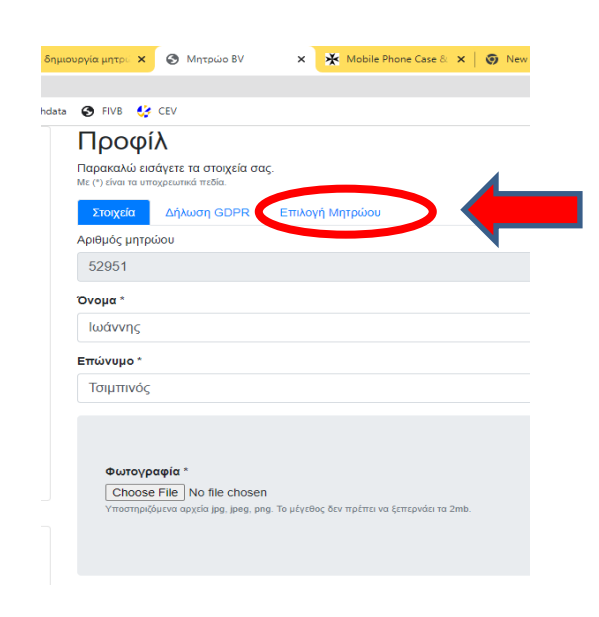

και στη συνέχεια να κάνετε εγγραφή στο Πανελλήνιο Πρωτάθλημα Beach Volleyball

| Προφίλ<br>Παρακαλώ εισάγετε το<br>Με (*) είναι τα υποχρεωτικά<br>Στοιχεία Δήλων | 1 στοιχεία σας.<br>ποδία.<br>ση GDPR Επιλογή Μητρώσυ |         |
|---------------------------------------------------------------------------------|------------------------------------------------------|---------|
|                                                                                 | Πανελλήνιο Πρωτάθλημα Beach Volleyball               | Εγγραφή |
|                                                                                 | Πανελλήνιο Πρωτάθλημα Snow Volleyball                |         |

9. Η εγγραφή στο μητρώο Beach Volley έχει υποχρεωτικό πεδίο την επιλογή Σωματείου (που να ανήκει στην δύναμη της ΕΟΠΕ), και ειδικά για συμμετοχή σε τελικές φάσεις και κατοχύρωση προνομίων που παρέχει η νομοθεσία, θα πρέπει και οι δύο αθλητές της ομάδος να ανήκουν σε Σωματεία με Ειδική Αθλητική Αναγνώριση. Για αυτό τον λόγο πρέπει αρχικά να αποδεχτείτε τους όρους εγγραφής.

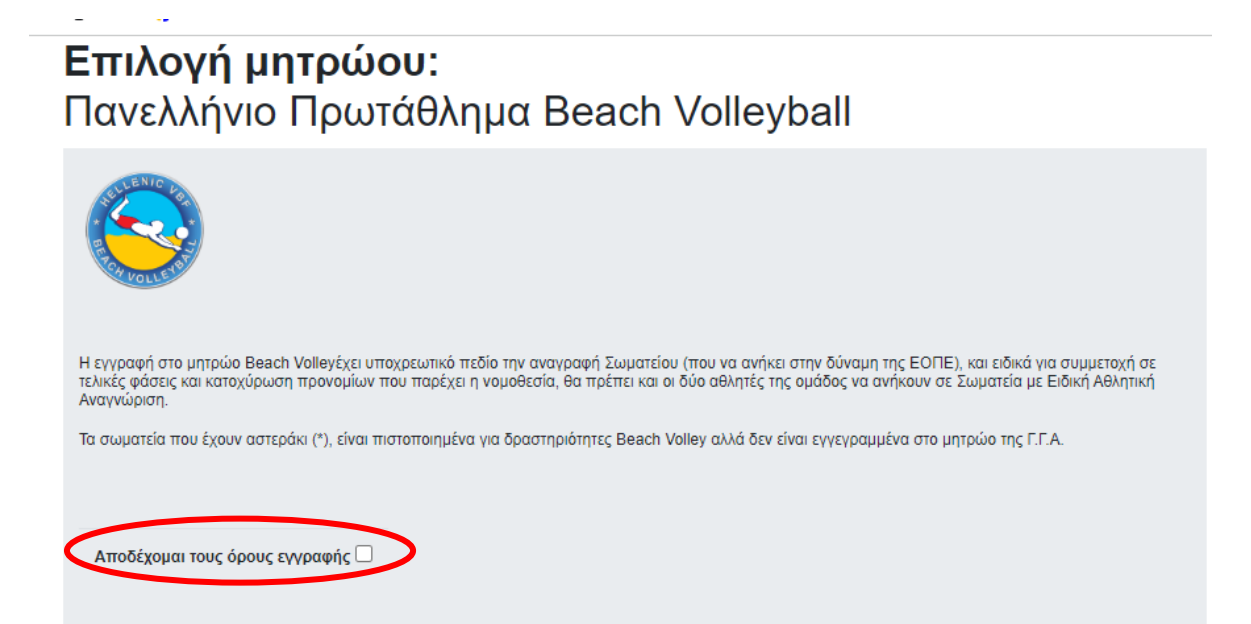

## Στη συνέχεια πρέπει να επιλέξετε σωματείο

| Η εγγραφή στο μητρώο Beach Va<br>τελικές φάσεις και κατοχύρωση τη<br>Αναγνώριση. | lleyέχει υποχρεωτικό πεδίο την αναγραφή Σωματείου (που να ανήκει στην δύναμη της ΕΟΠΕ), και ειδικά για συμμετοχή σε<br>Σονομίων που παρέχει η νομοθεσία, θα πρέπει και οι δύο αθλητές της ομάδος να ανήκουν σε Σωματεία με Ειδική Αθλητκή |
|----------------------------------------------------------------------------------|----------------------------------------------------------------------------------------------------|
| Τα σωματεία που έχουν αστεράκι                                                   | (*), είναι πιστοποιημένα για δραστηριότητες Beach Volley αλλά δεν είναι εγγεγραμμένα στο μητρώο της Γ.Γ.Α.                                                                                                    |
|                                                                                  |                                                                                                    |
| Αποδέχομαι τους όρους εγγρ                                                       | αφής 🗹                                                                                                    |
|                                                                                  |                                                                                                    |
|                                                                                  |                                                                                                    |
| Ιστορικό                                                                         | Ημερομηνία 🔻                                                                                                    |
|                                                                                  |                                                                                                    |
| · · · · · · · · · · · · · · · · · · ·                                            |                                                                                                    |
|                                                                                  |                                                                                                    |
| Επιλεςτε σωματείο                                                                |                                                                                                    |
| Υποβολή                                                                          |                                                                                                    |

10. Αφού κάνετε κλικ στην επιλογή σωματείου θα ανοίξει ένα drop down menu με όλα τα σωματεία που ανήκουν στην δύναμη της ΕΟΠΕ και έχουν Ειδική Αθλητική Αναγνώριση, καθώς και ένα πεδίο αναζήτησης για διευκόλυνση.

| Α.Ε.Λ ΑΘΛΗΤΙΚΗ ΕΝΩΣΗ ΛΑΡΙΣΑΣ         |  |   |  |
|--------------------------------------|--|---|--|
| ΘΛΕΣΗ ΛΑΡΙΣΑΣ ΑΚΑΔΗΜΙΑ ΒΟΛΕΪ         |  |   |  |
| λθΛΗΣΗ                               |  |   |  |
| ΘΛΗΤΙΚΗ ΕΝΩΣΗ ΕΛΠΙΔΑ ΤΟΥΜΠΑΣ         |  |   |  |
| ΘΛΗΤΙΚΗ ΕΝΩΣΗ ΑΓΙΑΣ ΠΑΡΑΣΚΕΥΗΣ       |  |   |  |
| ΘΛΗΤΙΚΗ ΕΝΩΣΗ ΑΘΗΝΑ ΜΑΓΚΟΥΦΑΝΑΣ 2004 |  |   |  |
| ΘΛΗΤΙΚΗ ΕΝΩΣΗ ΑΙΟΛΟΣ- ΤΑΥΡΟΣ 2006    |  |   |  |
| ΘΛΗΤΙΚΗ ΕΝΩΣΗ ΑΜΠΕΛΟΚΗΠΩΝ            |  |   |  |
| ωλητική ένωση εκραβάς πατησιών       |  |   |  |
| τιλέξτε σωματείο                     |  | - |  |
| ποβολή                               |  |   |  |
|                                      |  |   |  |

- 11. Αφού επιλέξετε σωματείο πατάτε
- 12. Για να ανεβάσετε το Αντίγραφο Καταθετηρίου έναντι παράβολου επιλέγετε

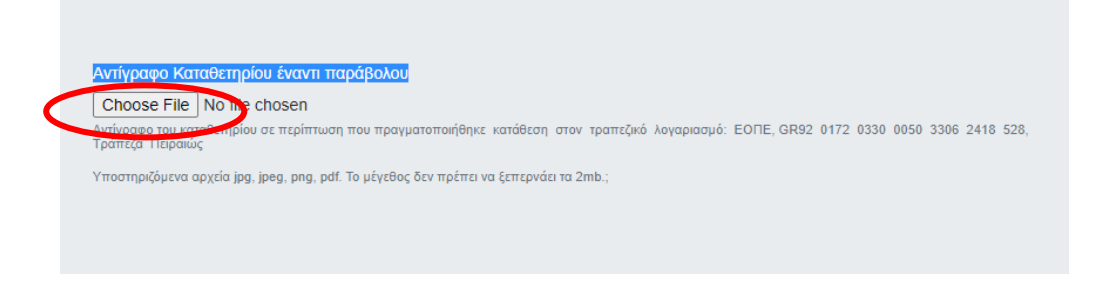

## και ανεβάζετε το αποδεικτικό.

## **13.** Η εγγραφή σας έχει ολοκληρωθεί και θα πρέπει να εμφανιστεί το παρακάτω μήνυμα.

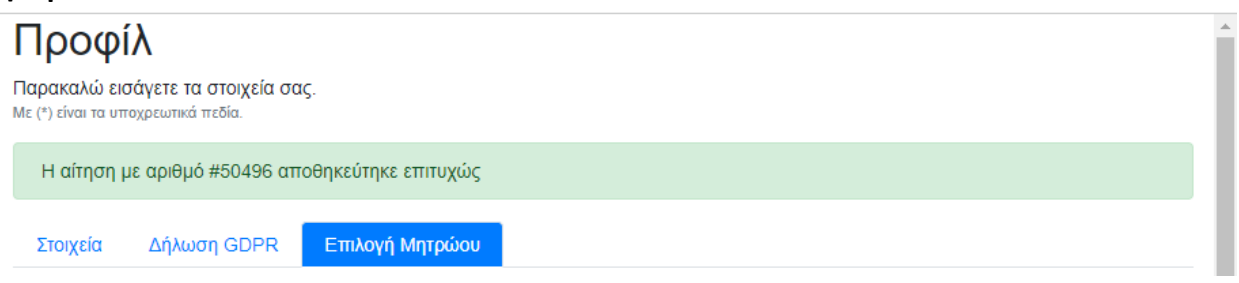